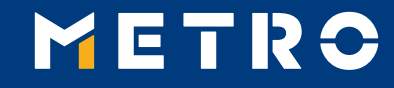

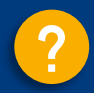

# **MIAG E-Form Guide**

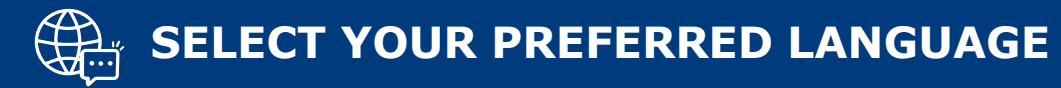

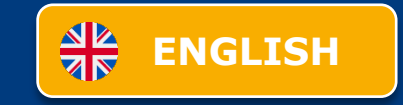

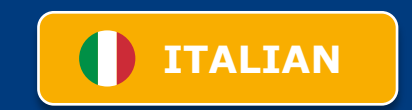

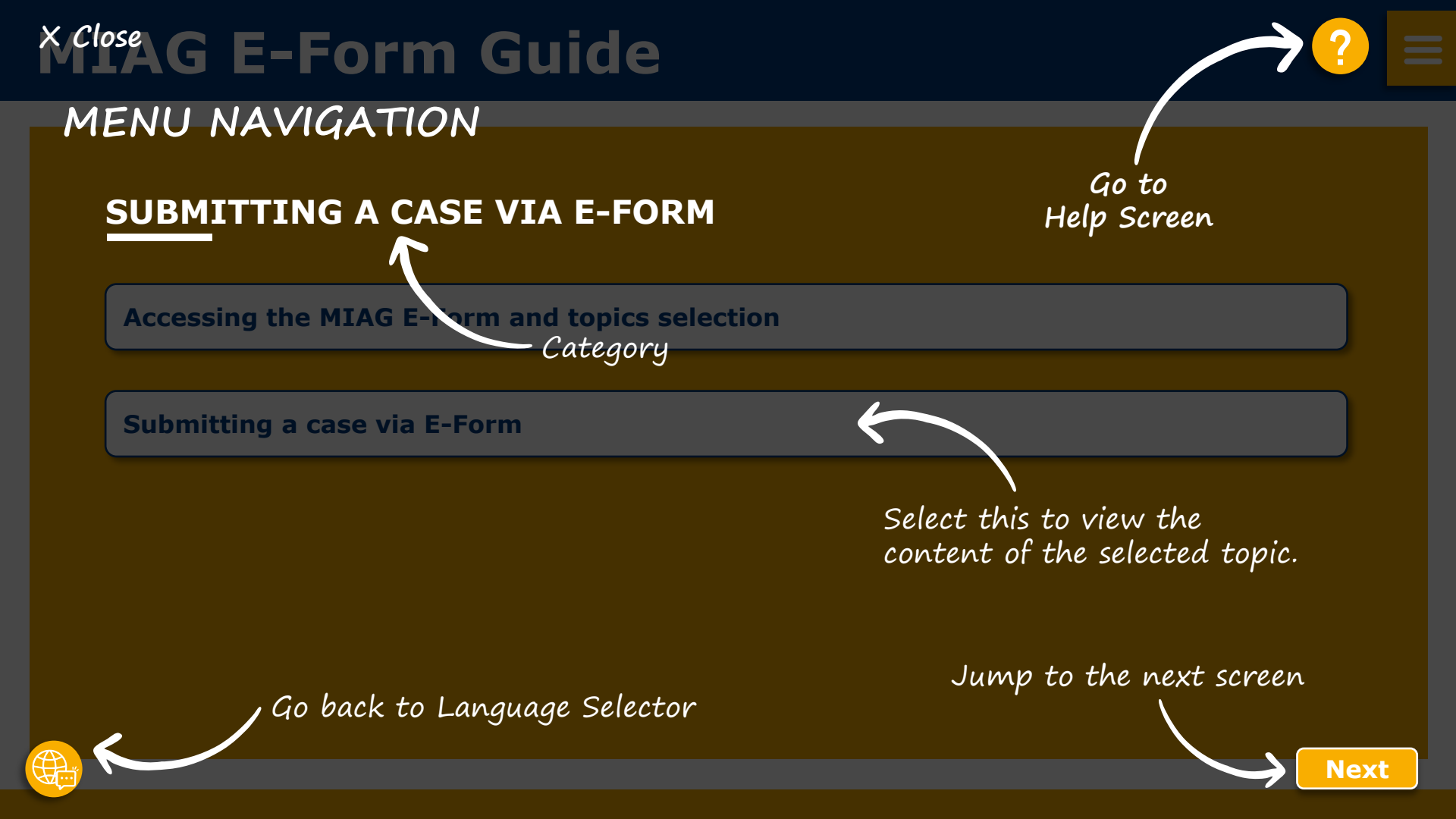

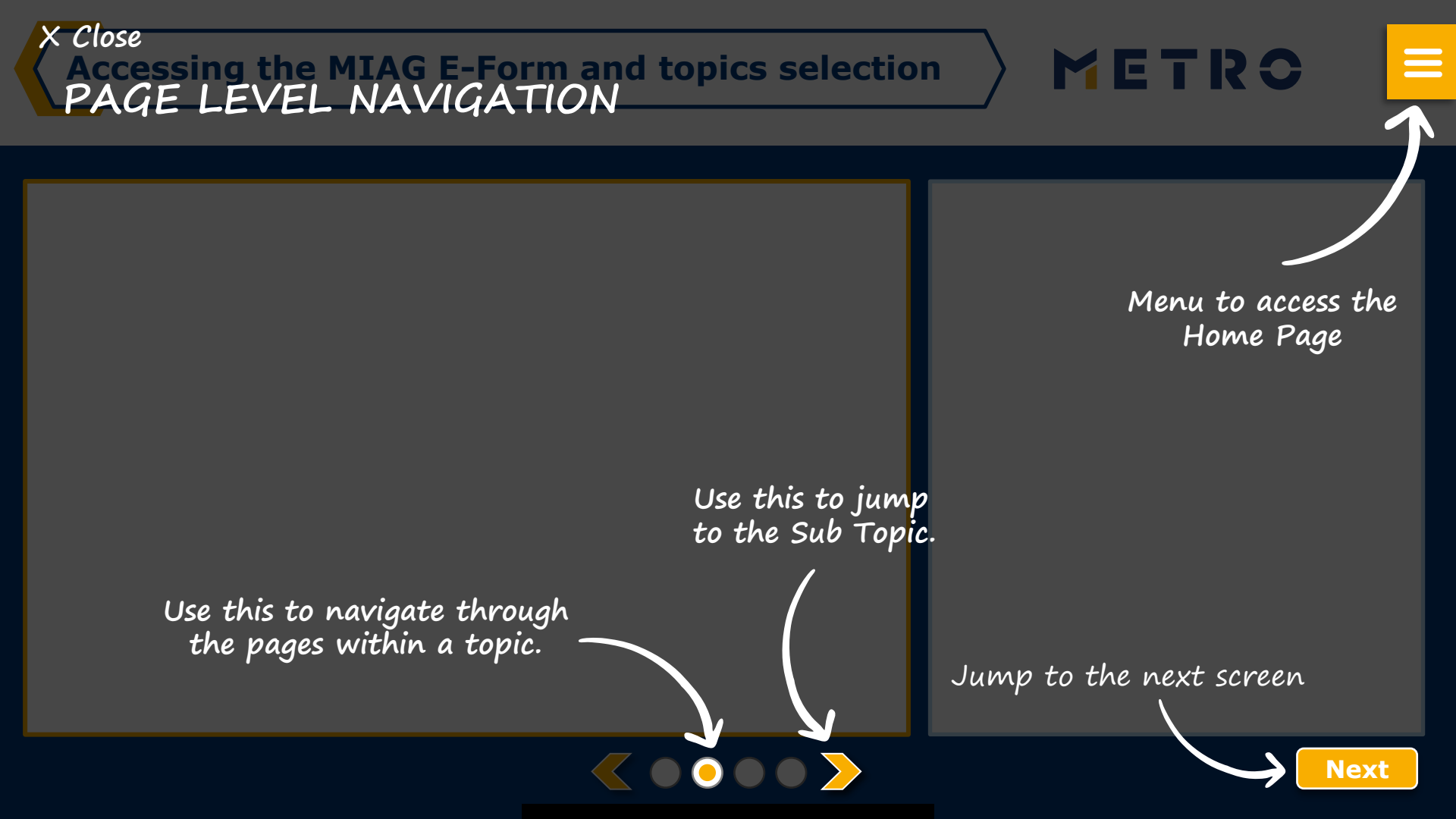

# **MIAG E-Form Guide**

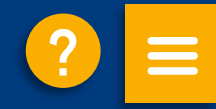

### **SUBMITTING A CASE VIA E-FORM**

Accessing the MIAG E-Form and topics selection

Submitting a case via E-Form

## Accessing the MIAG E-Form and topics selection

| METRO                                                                                                    | Select language 🗸                                                                                                    |
|----------------------------------------------------------------------------------------------------|----------------------------------------------------------------------------------------------------|
| in Home Stopout                                                                                                    | 1.00.000.00                                                                                                    |
| Select Supplier number                                                                                                    | × 2                                                                                                    |
| Remittance Advice Paid Items METRO/MAKRO Documents MVD (MIA                                                                                                    | G Vender Discounting) Export Support Invoice Resolution Support                                                                                                    |
| Supplier Enquiries<br>Rease study note that then more compute information<br>and and that then more compute information<br>and and another that the branch of the the source of the<br>are and will not be passed to any long particle.<br>If you want to refer to a previous case, or eason<br>- Solid - | on you provide, the more II helps for respective HETHO learns to handle your<br>time with HETHO guidelines on data privacy. If will be used attributy for instand<br>writing a HEO', select the member from the list below.                                                          |
| ocuments                                                                                                    | Later Income                                                                                                    |
| Missing Invoice     Statement of settlements (RECAP)     Document type description     Missing Remittance Advice     Remittance advice in other formats     Missing Debit Notes     Copy of notification of deduction                                                                                     | Bonus Settlement Copies     Bonus Logistic Documents     Bonus Logistic Documents     Bonus Settlement claim for more information     Bonus Settlement - percentage error     Bonus Settlement claim for later income not agreed and     extra     Bonus Settlement claim of Sell-in |
| ayment                                                                                                    | Claims                                                                                                    |
| Payment Information     Payment Reminder     Request information on an unpaid invoice                                                                                                    | Registering a claim request     OTIF                                                                                                    |
| Request of Payment schedule     Taxes                                                                                                    | Invoice / Status                                                                                                    |
|                                                                                                    | Status about open invoices     Invoice Request     Upload supplier balance/ balance confirmation     Open Goods Receiving                                                                                                    |
| laster Data                                                                                                    | MIAG                                                                                                    |
| <ul> <li>Updating bank details</li> <li>Updating supplier entity details</li> </ul>                                                                                                    | Question about items from the Remittance Advices     Export Enquiry     MVD Discounting     MVD Frequently Asked Questions                                                                                                    |

1

### Select individual topic

METRO

### Mandatory fields are marked with an asterisk (\*)

### **MIAG E-Form Claims Mask**

METRO

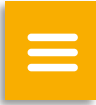

| Claim 1                                                                          |                                |
|----------------------------------------------------------------------------------|--------------------------------|
| As you are referring to a previous case, you must select a                       | Reference Claim Number here. * |
| - Select -                                                                       | ~                              |
| Store No *                                                                       | Please specify your claim *    |
| - Select - 🗸 🗸                                                                   | - Select -                     |
| Supplier Invoice Number *                                                        | Supprier Invoice Date          |
|                                                                                  |                                |
| Claimed amount *                                                                 | Reference no.                  |
| 1235.50                                                                          |                                |
| Delivery No.                                                                     | Purchase Order No.             |
|                                                                                  |                                |
| FI Doc No.                                                                       | Archive No.                    |
|                                                                                  |                                |
| Description of your issue                                                        |                                |
|                                                                                  |                                |
| File Upload                                                                      | "                              |
| Note: Only files relevant to the selected case will be handled                   |                                |
| Maximum size of one file <b>3MB</b><br>Allowed file types: <b>pdf, xls, xlsx</b> |                                |
|                                                                                  |                                |
| Add claim                                                                        |                                |

Minimum mandatory information to be filled in:

- Claim type
- Store No.
- Supplier Invoice Number
- Supplier Invoice Date
- Claimed amount

Free text may be added and additional documents may be uploaded; please ensure correct file formats are used (i.e. PDF files can only successfully upload if saved as `.pdf' and NOT `.PDF')

Supplier may add additional claims (up to 10 claims per case); except when attaching a POD

**Note:** By providing more information, the system will be able to handle claims more efficiently

### **Case Confirmation & Confirmation Email**

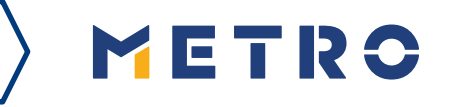

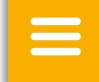

| METRO              |                              |                                                              |                                                           |                    |                                | Select la | inguage 🕥 |
|--------------------|------------------------------|--------------------------------------------------------------|-----------------------------------------------------------|--------------------|--------------------------------|-----------|-----------|
| a Home G Logout    |                              |                                                              |                                                           |                    |                                |           |           |
| Select Supplier nu | ımber                        |                                                              |                                                           |                    |                                | ~         | ₹         |
| Remittance Advice  | Paid Items                   | METRO/MAKRO Documents                                        | MVD (MIAG Vendor Discounting)                             | Export Support     | Invoice Resolution Support     |           | ŵ         |
|                    | Enquiry                      | y sent successfu                                             | lly                                                       |                    |                                |           |           |
|                    | Thank you fo<br>take up to a | or your enquiry. Your request<br>few days. Please do NOT res | was successfully submitted. Pleas<br>ubmit the same case. | e be informed that | t the processing of an enquiry | can       |           |
|                    |                              |                                                              |                                                           |                    |                                |           |           |

Should you be experiencing issues receiving our e-mails or receiving e-mails with missing attachments, we kindly ask you to **add miag.com** to your safe sender list in your e-mail Gateway. Please contact your local IT department in order to set this up for you.

Go back to the form

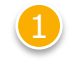

When you successfully submit a case, you will see this message

| - 4  |  |
|------|--|
| - 14 |  |
| - 1  |  |

Your will also receive a Case Confirmation e-mail

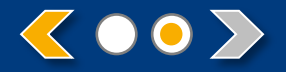

# METRO

# **THANK YOU**

# Schiudere alla piattaforma elettronica MAR?

# MENU DI NAVIGAZIONE

Consultare la sezione Aiuto

# INVIO DI UNA RICHIESTA (CASE) TRAMITE E-FORM

Accesso alla piattaforma elettronica MIAG e selezione degli argomenti

Invio di una richiesta (case) tramite piattaforma E-for

Selezionare questa opzione per visualizzare il contenuto dell'argomento selezionato.

Tornare alla selezione della lingua

Sezione successiva

Avanti

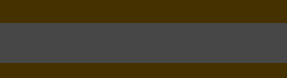

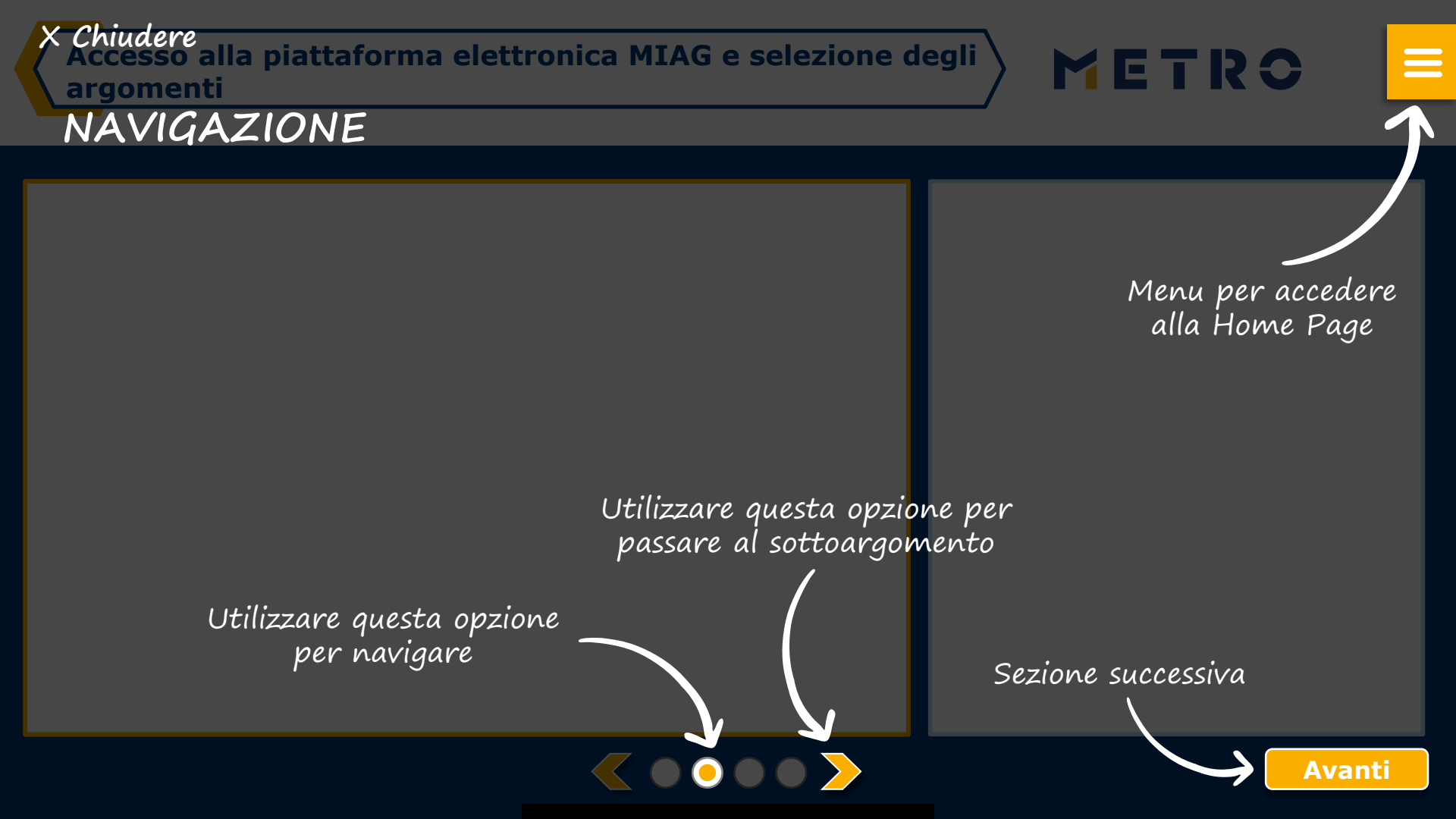

# Guida alla piattaforma elettronica MIAG 🕐 ≡

### **INVIO DI UNA RICHIESTA (CASE) TRAMITE E-FORM**

Accesso alla piattaforma elettronica MIAG e selezione degli argomenti

Invio di una richiesta (case) tramite piattaforma E-form

# Accesso alla piattaforma elettronica MIAG e selezione degli argomenti

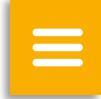

| METRO                                                                                                    | Select language $\sim$                                                                                                    |
|----------------------------------------------------------------------------------------------------|----------------------------------------------------------------------------------------------------|
| A Home O Lopout                                                                                                    | 1.00.000.00                                                                                                    |
| Select Supplier number                                                                                                    |                                                                                                    |
| Remittance Advice Paid Items METRO/MARRO Documents MVD (MIAG Vendo                                                                                                    | or Discounting) Export Support Invoice Resolution Support                                                                                                    |
| Richieste dei formitori<br>Hennis Arens di problem fondi, franches della<br>natura problem della dia rinduntes della problematica.<br>Procedi can Fluori della rinduntes della problematica<br>targante assessante al metanatica della targante<br>la problematica prevanta sensora problema i ottali assessante<br>andianatica pro la targante ana sensora della dia dia dia<br>sensora di la problematica della dia dia dia dia dia<br>sensora di la problematica della dia dia dia dia dia<br>sensora di la problematica di la dia dia dia dia dia<br>sensora di la problematica di la dia dia dia dia dia<br>sensora di la dia dia dia dia dia dia dia dia dia di | i richlastin saccestin di phi' tempo, Silamo lavuerando con<br>d'aguieramenti saramo vioutizzabili qui.<br>La clantarizzon di altri schettari.<br>La cale fin qui da sula cita prime vi PCDO, Saramo silizzate<br>ego prim.                                                                                                    |
| ocumenti                                                                                                    | Contributo posticipato                                                                                                    |
| <ul> <li>Fattura mancante</li> <li>Ricapitolazione Pagamenti effettuati (RECAP)</li> <li>Legenda tipo di Documento</li> <li>Distinta di pagamento in ancante</li> <li>Distinta di pagamento in altri formati</li> <li>Nota debito mancante</li> <li>Copia comunicazione di rettifica</li> </ul>                                                                                                    | Copie sconti incondizionati/compensi     Sconti incondizionati / compensi - Cambio ragione     sociale     Logistica / Conferma importo penale logistica     Informazioni contestazione sconti incondizionati /     compensi     Sconti incondizionati / compensi - Errore percentuale     Contestazione sconti incondizionati / compensi non     spettanti ed extra     Contestazione fatturato sconti incondizionati / compensi |
| Pagamento                                                                                                    | Contestazioni                                                                                                    |
| <ul> <li>Informazioni sul pagamento</li> <li>Sollecito di pagamento</li> <li>Richiesta di informazioni su una fattura insoluta</li> </ul>                                                                                                    | Registrare una richiesta di contestazione     OTIF                                                                                                    |
| Richiesta scadenziario pagamenti     Imposte                                                                                                    | Fattura / Status                                                                                                    |
|                                                                                                    | <ul> <li>Status sulle fatture aperte</li> <li>Richiesta fattura</li> <li>Caricare bilancio fornitore / conferma bilancio</li> <li>Open Goods Receiving</li> </ul>                                                                                                    |
| Anagrafica                                                                                                    | MIAG                                                                                                    |
| Cambio coordinate bancarie     Cambio ragione sociale                                                                                                    | Domande sulle posizioni nella Distinta di Pagamento     Richieste per l'Export     MVD Discounting     MVD Frequently Asked Questions     Problematiche relative all'utente MVD                                                                                                    |

Selezionare l'argomento

### I campi obbligatori sono contrassegnati da un asterisco (\*)

### Sezione contestazioni MIAG E-Form

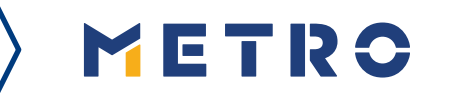

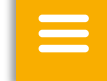

| Selezionare Selezionare -                                                                                                    | Registrare una richiesta di contestazione                                |                                   |
|----------------------------------------------------------------------------------------------------|--------------------------------------------------------------------------|-----------------------------------|
| - Selezionare - Contestazione 1  Numero punto vendita/piattaforma - Selezionare Selezionare Selezionare - Data fattura fornitore * - Selezionare - Data fattura fornitore * - Selezionare - Data fattura fornitore * - Selezionare - Data fattura fornitore * - Selezionare - Data fattura fornitore * - Selezionare - Data fattura fornitore * - Selezionare - Data fattura fornitore * - Selezionare Selezionare                                                                                                    | Settore Acquisto Metro *                                                 |                                   |
| Contestazione 1  Sumero punto vendita/piattaforma *  Selezionare -  Selezionare -  Data fattura fornitore *  Data fattura fornitore *  Data fattura fornitore *  Data fattura fornitore *  Numero bolla di consegna  1235.50  Numero documento FI  Iumero archivio  lescrizione del problema                                                                                                    | - Selezionare -                                                          | ~                                 |
| Numero punto vendita/piattaforma*       Descrivere la contestazione *         - Selezionare -       -         Numero fattura fornitore *       Data fattura fornitore *         mporto contestato *       •         1235.50       Numero bolla di consegna         1235.50       Numero documento FI         Iumero archivio                                                                                                    | Contestazione 1                                                          |                                   |
| - Selezionare Selezionare                                                                                                    | Numero punto vendita/piattaforma *                                       | Descrivere la contestazione *     |
| Numero fattura fornitore *       mporto contestato *       0       1235.50       Numero bolla di consegna       1235.50       Numero documento FI       Image: State State | - Selezionare - 🗸 🗸                                                      | - Selezionare - 🗸 🗸 🗸             |
| Iz35.50 Iumero di ordine d'acquisto Iumero archivio Iescrizione del problema                                                                                                    | Numero fattura fornitore *                                               | Data fattura fornitore *          |
| Importo contestato *    Numero bolla di consegna                                                                                                    |                                                                          | 00                                |
| 1235.50 Numero di ordine d'acquisto Numero archivio lescrizione del problema                                                                                                    | Importo contestato * ©                                                   | Numero bolla di consegna          |
| Aumero di ordine d'acquisto Numero documento FI                                                                                                    | 1235.50                                                                  |                                   |
| lumero archivio<br>lescrizione del problema                                                                                                    | Numero di ordine d'acquisto                                              | Numero documento FI               |
| Numero archivio                                                                                                    |                                                                          |                                   |
| lescrizione del problema                                                                                                    | Numero archivio                                                          |                                   |
| rescrizione dei problema                                                                                                    |                                                                          |                                   |
|                                                                                                    | descrizione dei problema                                                 |                                   |
|                                                                                                    |                                                                          |                                   |
|                                                                                                    | Caricamento file                                                         |                                   |
| aricamento file                                                                                                    | Attenzione: Solo files relativi al case selezionato saranno<br>elaborati | Cliccare qui per caricare il file |
| Caricamento file  .tterzione: Solo files relativi al case selezionato saranno laborati                                                                                                    | Dimensione massima di un file 2MB                                        |                                   |
| Caricamento file  tterzione: Solo files relativi al case selezionato saranno laborati imensione massima di un file 2MB                                                                                                    | Inpologie di me consenuu: pai, XIS, XISX                                 |                                   |

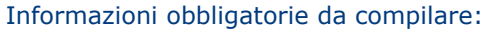

- Tipo di contestazione
- Numero punto vendita
- Numero fattura
- Data fattura
- Importo contestato
- È possibile aggiungere una descrizione e caricare documenti aggiuntivi; assicurarsi che vengano utilizzati i formati di file corretti (ad esempio, i file PDF possono essere caricati correttamente solo se salvati come '.pdf' e non '.PDF').
- Il fornitore può aggiungere ulteriori contestazioni (fino a 10 richieste per caso), tranne quando si allega un POD

**Nota:** fornendo maggiori informazioni, il sistema sarà in grado di gestire le contestazioni in modo più efficiente

## **Conferma della trasmissione della richiesta (case)**

| METRO                                  |                                               |                                   | Seleziona                               | re lingua |
|----------------------------------------|-----------------------------------------------|-----------------------------------|-----------------------------------------|-----------|
| බ Home ⊖ Logout                        |                                               |                                   |                                         |           |
| Selezionare codice fornitore           | ORE CROED LA HERBECH ENE                      |                                   |                                         |           |
| Distinta di Pagamento Posizioni pagate | Documenti METRO MVD (MIAG Vendor Discounting) | Servizio di supporto per l'Export | Supporto nell'ambito della fatturazione | ŵ         |

#### Richiesta inviata con successo

Grazie per la sua richiesta. La sua richiesta è stata inoltrata con successo. L'elaborazione della richiesta puo' richiedere fino a qualche giorno. Si prega di NON inoltrare nuovamente la stessa richiesta.

#### Nota di sicurezza

Se avete problemi nel ricevere le nostre e-mail o nel ricevere e-mail senza allegati, vi chiediamo gentilmente di aggiungere miag.com alla lista del mittenti del vostro gateway e-mail. Vi preghiamo di contattare il vostro dipartimento IT locale per la configurazione.

Ritornare sul formulario

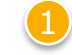

Quando la richiesta (case) viene trasmessa con successo, appare il seguente messaggio

METRO

|  |   | 1  |
|--|---|----|
|  |   | 14 |
|  | / |    |
|  |   |    |
|  | 2 | N  |

 $\overline{\langle \circ \circ \rangle}$ 

Riceverete anche un'e-mail di conferma di trasmissione

# METRO

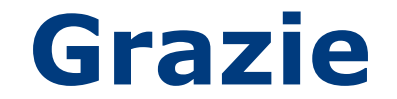